## Using the PTI Connect on a Mac

1. Install Microsoft Remote Desktop. This is done via the App Store. At the time of writing, Remote Desktop 10 is the most current version.

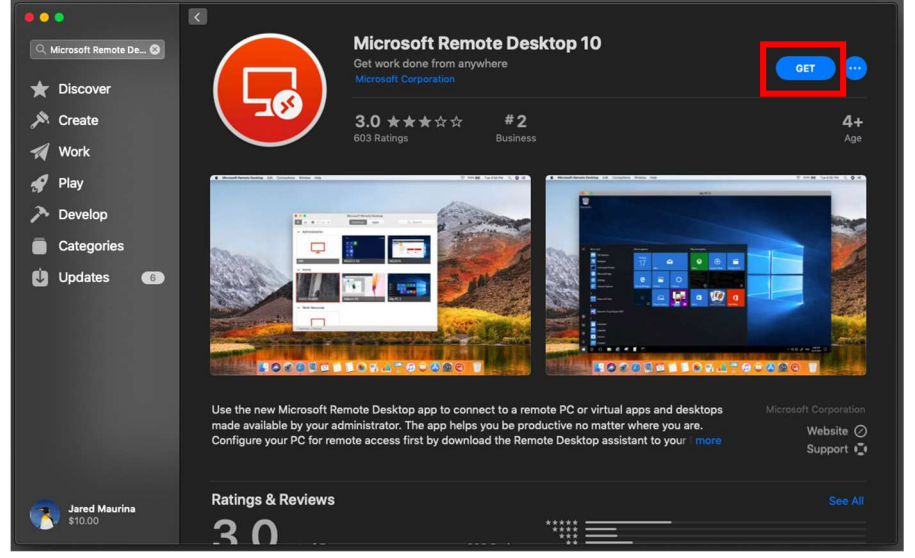

2. Download the PTI Connect from the bottom of papertransport.com

|                           | a papertransport.com                      | C                     | 0                     | 1 0 +     |
|---------------------------|-------------------------------------------|-----------------------|-----------------------|-----------|
| JOIN<br>- Our -<br>FLEET  | Cleaner burning<br>- FUEL                 | - Office -<br>CAREERS | NEWSROOM              |           |
|                           |                                           |                       |                       | Ì         |
|                           |                                           |                       |                       |           |
| <br>Emplovee E-mail Login |                                           | CON                   | IECT WITH US <b>f</b> |           |
|                           |                                           |                       |                       |           |
| UNIVEN NEFENNAL           |                                           |                       |                       |           |
|                           |                                           |                       |                       | a         |
|                           | Copyright © 2019 - Paper Transport, Inc I | Allwaukee Web Design  | LEAVE A MESSAG        | e FOR A t |

3. Open Microsoft Remote Desktop. Click the gear icon and then click 'Import Desktops...'.

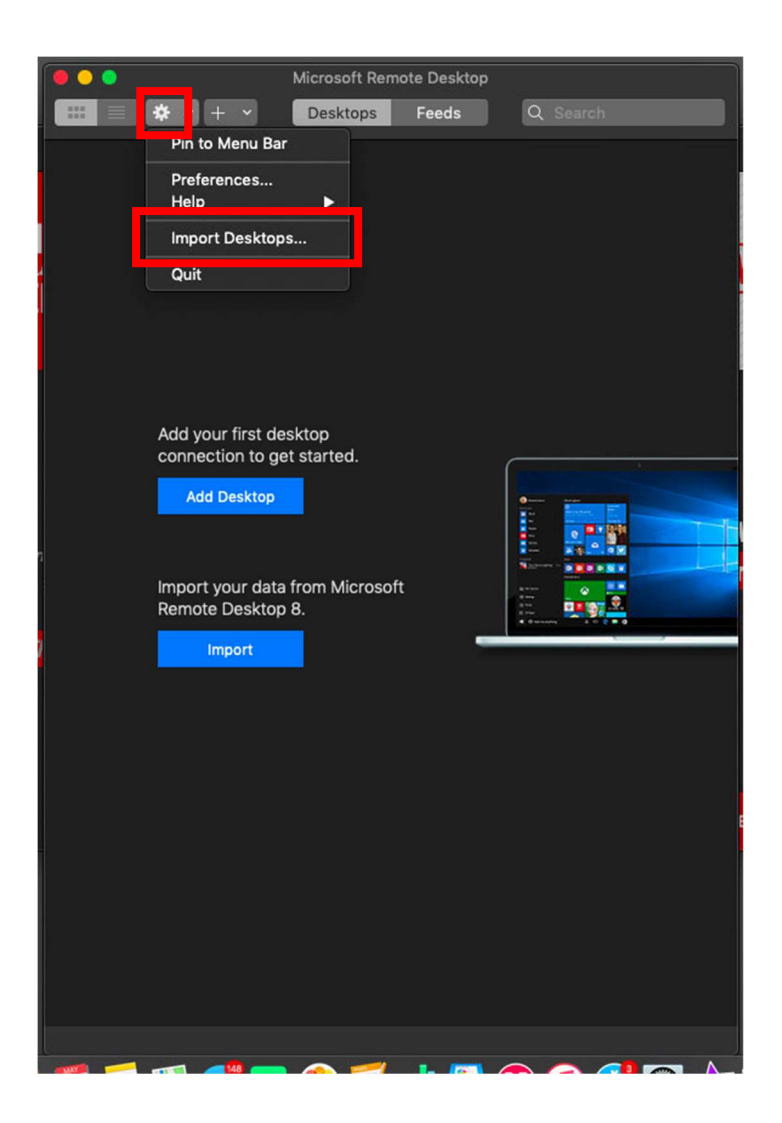

4. Navigate to where you downloaded the PTI Connect to. Select and click 'Import'. This will import the PTI Connect and make it available to use.

|                | Downloads         | \$ | Q Search              | _                   |
|----------------|-------------------|----|-----------------------|---------------------|
| Favorites      | S PTI Connect.rdp |    |                       |                     |
| 🚞 Dropbox      |                   | -  |                       |                     |
| Desktop        |                   |    |                       |                     |
| 🎵 Music        |                   |    |                       |                     |
| i Pictures     |                   |    |                       |                     |
| Applications   |                   |    |                       |                     |
| Movies         |                   |    | $\smile$              |                     |
| Recents        |                   |    |                       |                     |
| O Downloads    |                   |    |                       |                     |
| 😭 JaredMaurina |                   | f  | PTI Connect.rdp       |                     |
| iCloud         |                   |    | RDP File - 15 KB      |                     |
| iCloud Drive   |                   |    | Tags Add Tags         |                     |
| Documents      |                   | Cr | eated Today, 10:32 PM |                     |
| Locations      |                   | MO | unieu 100ay, 10.32 PM |                     |
|                |                   |    | Cancel                | Import <sub>R</sub> |

5. The PTI Connect should show up as a Saved Desktop. Double click and you should be prompted for credentials after it loads. Use 'PAPERTRANSPORT\*username*' as your username and then the password you use to login as usual.

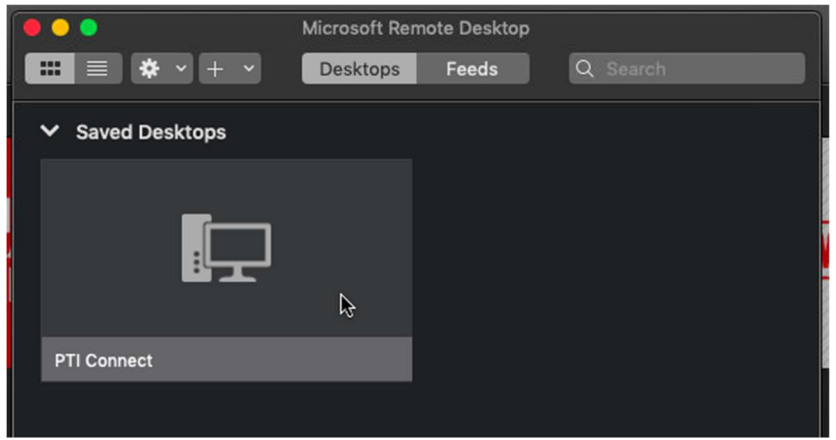

| $\bullet \bullet \bullet$ | PTI Connect                                                                                                    |           |                         |  |  |  |
|---------------------------|----------------------------------------------------------------------------------------------------|-----------|-------------------------|--|--|--|
| Conne                     | Enter your user account<br>This user account will be used to connect to<br>rdfarm.papertransport.com (remote PC) and<br>rdsg.papertransport.com (gateway). |           |                         |  |  |  |
|                           |                                                                                                    | Username: | PAPERTRANSPORT\jmaurina |  |  |  |
|                           |                                                                                                    | Password: | •••••                   |  |  |  |
|                           |                                                                                                    |           | Cancel Continue         |  |  |  |

This should then log you in the PTI Connect!

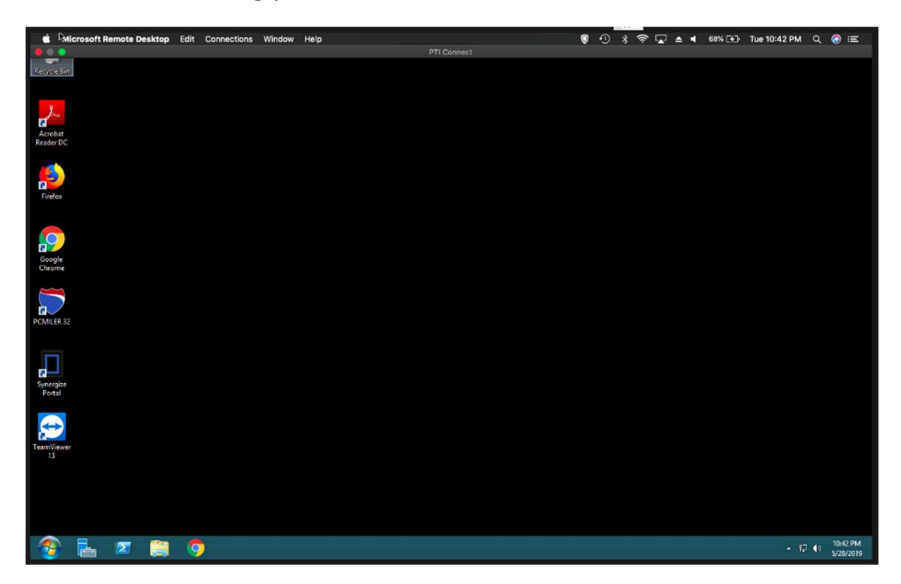